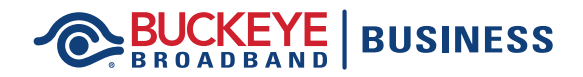

## **Online Account Registration**

| usiness <b>Sign</b>                                                                                                    | In or Registe                                                                                                    | r For R     | esident                                                                                                    | tial Servio                                                                                          | ce                  |
|----------------------------------------------------------------------------------------------------|----------------------------------------------------------------------------------------------------|-------------|----------------------------------------------------------------------------------------------------|----------------------------------------------------------------------------------------------------|---------------------|
| BROAD B                                                                                                    | YE BUSINESS                                                                                                    |             | Business Sign In or Re                                                                                                    | ORDER ONLI                                                                                           | inice »             |
| HOME                                                                                                    | PRODUCTS                                                                                                    | ADVERTISING |                                                                                                    | CREATIVE                                                                                             |                     |
| New Busir<br>Step 1: Verify B                                                                                                    | usiness Identity                                                                                                    | Registratio | Please enter the appears on your                                                                                                    | business name exactly<br>bill. You can find your                                                     | as it               |
| New Busir<br>Step 1: Verify Br<br>Business Name*                                                                                                    | usiness Identity                                                                                                    | Registratio | Please enter the<br>appears on your<br>account number or<br>your paper or elec                                                                                                    | business name exactly<br>bill. You can find your<br>on the top left-hand side<br>ctronic statement.  | of                  |
| New Busir<br>Step 1: Verify Bi<br>Business Name*                                                                                                    | ness Account<br>usiness Identity<br>Phone Number*                                                                                                    | Registratio | Please enter the<br>appears on your<br>account number or<br>your paper or elec                                                                                                    | business name exactly<br>bill. You can find your<br>on the top left-hand side<br>ctronic statement.  | of                  |
| New Busir<br>Step 1: Verify Business Name*                                                                                                    | Phone Number                                                                                                    | Registratio | Please enter the<br>appears on your<br>account number o<br>your paper or elec                                                                                                    | business name exactly<br>bill. You can find your<br>on the top left-hand side<br>ctronic statement.  | of                  |
| New Busin<br>Step 1: Verify Bu<br>Business Name*<br>Account Number*<br>Business S<br>CONTINUE                                                                                                    | ress Account<br>usiness Identity<br>rhone Number                                                                                                    | Registratio | P<br>Please enter the<br>appears on your<br>account number o<br>your paper or elec                                                                                                    | business name exactly<br>bill. You can find your<br>nhe top left-hand side<br>chronic statement.     | r <b>asit</b><br>of |
| New Busin<br>Step 1: Verify Br<br>Business Name*<br>Account Number*<br>CONTINUE                                                                                                    | Account<br>usiness Identity<br>Pione Number                                                                                                    | Registratio | Passe enter the<br>appears on your<br>account number<br>your paper or elec                                                                                                    | bushess name exactly<br>bill. You can find your<br>on the top left-hand side<br>ctronic statement.   | rasit               |
| New Busin<br>Step 1: Verify Br<br>Business Name*<br>Account Number*<br>CONTINUE                                                                                                    | Account<br>usiness Identity<br>mone Number<br>000 000 000                                                                                                    | Registratio | R<br>Please actor the<br>appear on your<br>your paper or elfor                                                                                                    | business name exactly<br>bill. You can find your<br>on the top left-hand side<br>ctronic statement.  | r as it             |
| New Busin<br>Step 1: Verify Bu<br>Business Name*<br>Account Number*<br>@***********************************                                                                                                    | Process Account usiness Identity Process Account Concess County Concess County County Concess County Concess County Concess Co | Registratio | Passe enter the<br>oppears on your<br>cocount number o<br>your paper or elec<br>your paper or elec                                                                                                    | business name exactly<br>bill. You can find your<br>on the top left-hand side<br>chronic statement.  | r as it             |
| New Busin<br>Step 1: Verify Br<br>Business Name*<br>Count Number*<br>CONTINUE<br>NW Ohio/SE Michagan 1419<br>NW Ohio/SE Michagan 1419<br>NW Ohio/SE Michagan 1419                                                                                                    | 275 9000 - Ere Courty 1419 502 4                                                                                                    | Registratio | Please enter the<br>oppear on your<br>account number or<br>your paper or elec<br>your space or elec<br>social sectors of the<br>social sectors of the | business name exactly<br>bill. You can find your<br>on the top left-hand side<br>cirronic statement. | rasitt<br>∘of       |
| New Busin<br>Step 1: Verify Bu<br>Business Name*<br>Account Number*<br>Business S<br>CONTINUE                                                                                                    | TO SUCCE ACCOUNT 14/2502  TO SUCCE ACCOUNT 14/2502  COLOR FORMULATION  COLOR FORMULATION  | Registratio | N<br>Plase enter the<br>appears on your<br>account number of<br>your paper or election<br>your paper or election<br>social social<br>in t                                                                                                    | business name exactly<br>bill. You can find your<br>on the top left-hand side<br>chronic statement.  | r as it<br>∘ of     |
| New Busin<br>Step 1: Verify Br<br>Business Name*<br>                                                                                                    | Tess Account usiness Identity  From Number  000 000 000  725 9000 • Ere Courty 1419 502 4  Coll part Courty ECH Load Spin  ECH Load Spin  Saver Opponuncias  Address or Othe                                                                                                    | Registratio | N<br>Please enter the<br>oppear or your<br>secount number or<br>your paper or elec<br>your paper or elec                                                                                                    | business name exactly<br>bill. You can find your<br>on the top left-hand side<br>circonic statement. | r as it             |
| New Busins<br>Step 1: Verify Bu<br>Business Name*<br>Account Number*<br>Business Name*<br>CONTINUE<br>NW ONIXISE MICHAGIN 1419<br>NW ONIXISE MICHAGIN 1419<br>NW ONIXISE MICHAGIN 1419<br>NUM ONIXISE MICHAGIN 1419<br>NUM ONIXISE MICHAGIN 1419<br>NUM ONIXISE MICHAGIN 1419<br>NUM ONIXISE MICHAGIN 1419<br>NUM ONIXISE MICHAGIN 1419<br>NUM ONIXISE MICHAGIN 1419<br>NUM ONIXISE MICHAGIN 1419<br>NUM ONIXISE MICHAGIN 1419<br>NUM ONIXISE MICHAGIN 1419<br>NUM ONIXISE MICHAGIN 1419<br>NUM ONIXISE MICHAGIN 1419<br>NUM ONIXISE MICHAGINA 1419<br>NUM ONIXISE MICHAGINA 1419<br>NUM ONIXISE MIC | The set of the second second   | Registratio | Please enter the dependence of your paper or electronic second number or electronic second number or electronic second number of the second number of the se                                                                                                    | business name exactly<br>bill. You can find your<br>on the top left-hand side<br>circonic statement. | r as it             |
| New Busines Step 1: Verify Br Busines Name*  greeneese Count Number* greeneese CountINUE NW Obio/SE Michigan 1419 NW Obio/SE Michigan 1419 NW Obio/SE Michigan 1419 NUM Obio/SE Michigan 1419 NUM                                                                                                    | Tess Account usiness Identity  From Number  000 000 000  To 000 000  Columnation  Columnation    | Registratio | Please enter the<br>oppear on your<br>account number or<br>your paper or elec<br>your space or elec<br>social sectors of the<br>grant sectors of the<br>in the sectors of the sectors of the<br>in the sectors of the sectors of the sectors of the<br>in the sectors of the sectors of the sectors of the<br>in the sectors of the sectors of the sectors of the sectors of the<br>interval of the sectors of the sectors of the sectors of the sectors of the sectors of the sectors of the<br>interval of the sectors of the sectors of                                                                                                    | business name exactly<br>bill. You can find your<br>on the top left-hand side<br>circonic statement. | rasit               |

| 1. | In your Internet browser, navigate to the |
|----|-------------------------------------------|
|    | main Buckeye Broadband Business page at   |
|    | BuckeyeBroadband.com/Business.            |

- **2.** Select 'Register' at the top of the page.
- **3.** Follow the prompts and register for your new account. When finished, click 'Continue'.

| BROADBAND B             | USINESS     | Bur         | shess Sign In or Register   For Residential Service ORDER ONLINE |
|-------------------------|-------------|-------------|------------------------------------------------------------------|
| HOME                    | PRODUCTS    | ADVERTISING | CREATIVE                                                         |
| New Business U          | Jser Regis  | tration     |                                                                  |
| Step 2: Validate Log-In | Information |             |                                                                  |
| First Name*             |             |             |                                                                  |
| Last Name*              |             |             |                                                                  |
| Email Address*          |             |             |                                                                  |
| Password*               |             |             |                                                                  |
|                         |             |             |                                                                  |

**4.** Complete all the empty fields and when finished, click 'Continue'.

## BUCKEYE | BUSINESS Online Account Registration

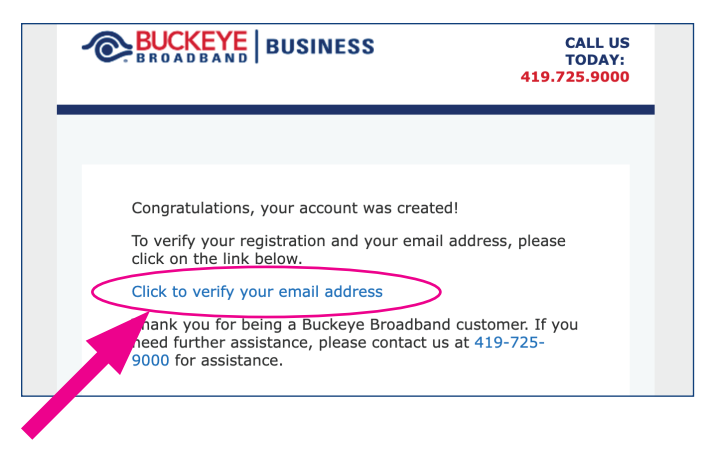

**5.** Next, click the link to start the email verification process.

**6.** You will receive an email with a verification link. Click the link to verify. If you do not receive the email, make sure to check your junk/spam folder.

After verification, you will be able to log in to Membership services.

## **New Business User Registration**

PRODUCTS

Step 3: Email Verification

BUCKEYE BUSINESS

ngratulations! Your account has been created successfully. You must now verify your email address before you will be able to log in to Member vices.

lusiness Sign In or Register

A message was sent to your inbox. Please check your email and click the link to veri

ou do not receive a verification code, please check your spam folder. Also, some email services (iCloud, hotmail, msn, ejc.) may block v des. If that is the case, please contact us at 419-725-9000 for assistance.

If you have not received an email verification message, click to Resend the Verification Ema